# FOCUSED ION BEAM SYSTEM: HITACHI FB-2100

# TEM SAMPLE PREPARATION PROCEDURE

This procedure is a technique of accelerating circumference processing of a micro sampling by the slow scan per page. When you change processing conditions by type of material and depth to process of sample, please refer to this procedure.

- 1. Fundamental Procedure
- (1) Deposition

Get image : x 1000

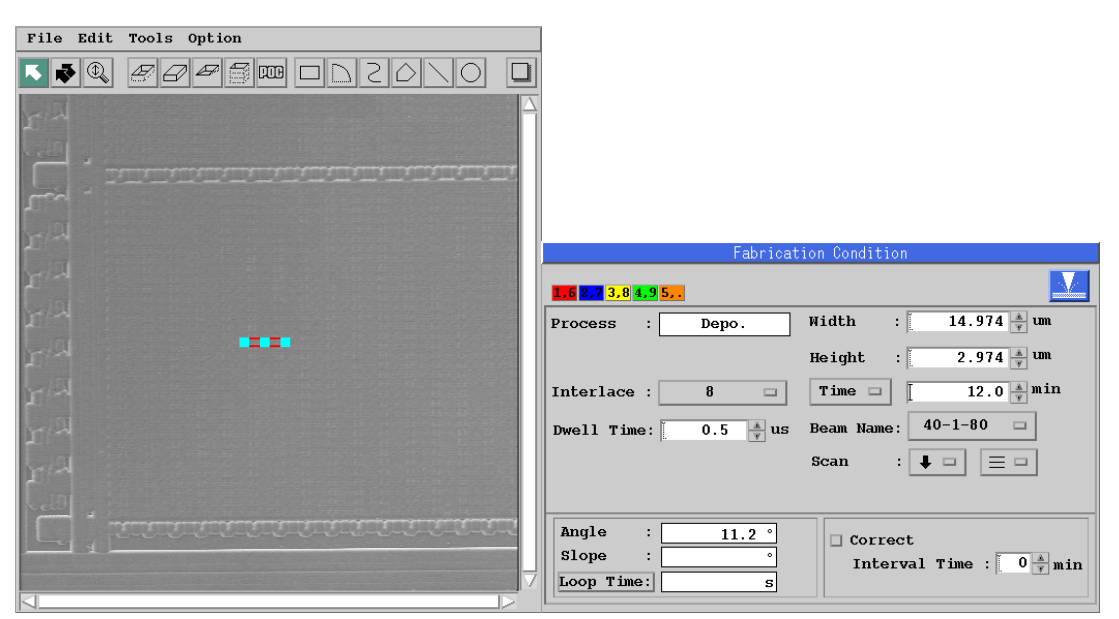

(2) Get Image with x 2000

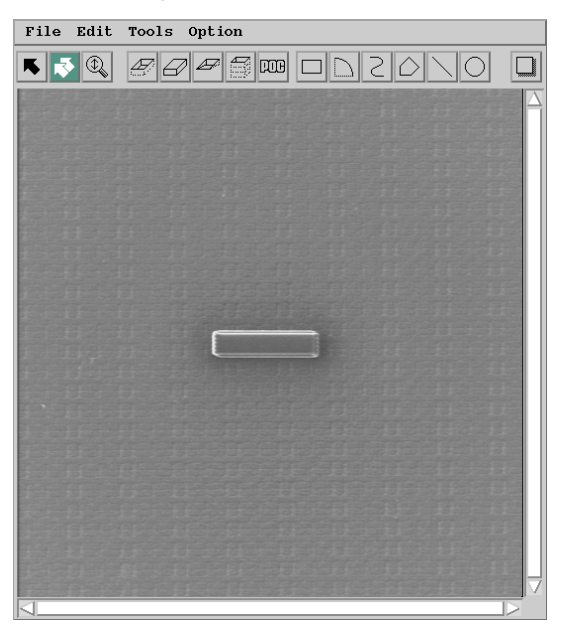

#### (3) Processing figure setup (lower part)

Create a figure in the position about 1µm away from deposition.

| File Edit Tools Option |                                                         |
|------------------------|---------------------------------------------------------|
|                        |                                                         |
|                        |                                                         |
|                        |                                                         |
|                        |                                                         |
| Concerned hourt hours  |                                                         |
| Space : about 1µm      | Fabrication Condition                                   |
|                        | <b>1.6 2.7 3.8 4.9 5.</b>                               |
|                        | Process : Sputtering Width : 26.798 x um                |
|                        | Material : Si 🗆 Height : 22.037 🛓 um                    |
|                        | Interlace : None  N N I I I I I I I I I I I I I I I I I |
|                        | Dwell Time: 50.0 * us Beam Name: 40-1-650 -             |
|                        | Scan : 🕇 🗆 📃 🗆                                          |
| REDCESS <b></b>        |                                                         |
|                        | Angle : 39.4 °                                          |
|                        | Slope : Interval Time : 0 * min                         |
|                        | Loop Time: s                                            |

#### (4) Processing figure setup (right part)

Separate it from deposition about 2µm, and create a figure to overlap about 2µmx2µm with a lower processing figure.

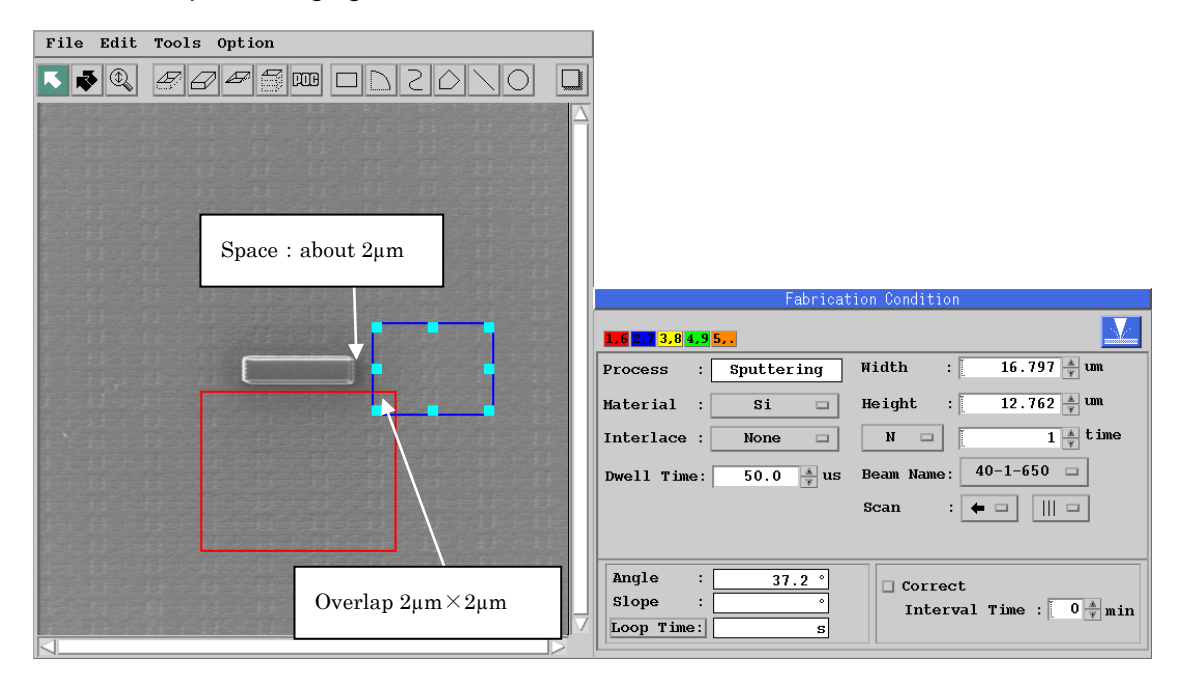

#### (5) Processing figure setup (left part)

Create a processing figure at the position about  $4\mu m$  away from the lower processing figure and about  $2\mu m$  away from the deposition.

| File Edit Tools Option                                |                                                                 |
|-------------------------------------------------------|-----------------------------------------------------------------|
|                                                       |                                                                 |
| Space: about 2µm                                      |                                                                 |
|                                                       | Fabrication Condition                                           |
|                                                       | <b>156 822 3.8 4.9 5</b>                                        |
|                                                       | Process : Sputtering Width : 17.010 🛓 um                        |
|                                                       | Haterial : Si 🗆 Height : 5.965 🛓 um                             |
|                                                       | Interlace : None N N 1 time                                     |
| Space: about 4µm                                      | Dwell Time: 50.0 🔺 us Beam Name: 40-1-650 🗆                     |
|                                                       | Scan : → □     □                                                |
| REAL PROPERTY AND AND AND AND AND AND AND AND AND AND |                                                                 |
|                                                       | Angle : 19.3 °                                                  |
|                                                       | Slope : $\circ$ Interval Time : $0 \times \frac{1}{\gamma}$ min |
|                                                       |                                                                 |

## (6) Processing figure setup (upper part)

Overlap the processing figure on either side about  $2\mu m x 2\mu m$  of each, and create a processing figure at the position about  $1\mu m$  away from the deposition.

| File Edit Tools Option       |                                             |
|------------------------------|---------------------------------------------|
|                              |                                             |
|                              |                                             |
| Overlap 2µm×2µm              |                                             |
|                              |                                             |
|                              |                                             |
|                              | Fabrication Condition                       |
|                              | <b>1.6 2.7</b> 3.8 4.9 5                    |
|                              | Process : Sputtering Width : 27.010 🛓 um    |
|                              | Material : Si 🗆 Height : 16.939 🔺 um        |
| LESSECH RUTTUS               | Interlace : None  N N I                     |
| Space: about 1µm             | Dwell Time: 50.0 🛊 us Beam Name: 40-1-650 🗆 |
|                              | Scan : 🖡 🗆 📃 🗖                              |
| ELUCIO DE LECTRONICE ELECTRE |                                             |
|                              | Angle : 32.1°                               |
|                              | Slope : Interval Time : 0 * min             |
|                              |                                             |

## (7) The copy of a processing figure

Use the Select All command and select all processing figures.

Paste after coping and copy the processing figure.

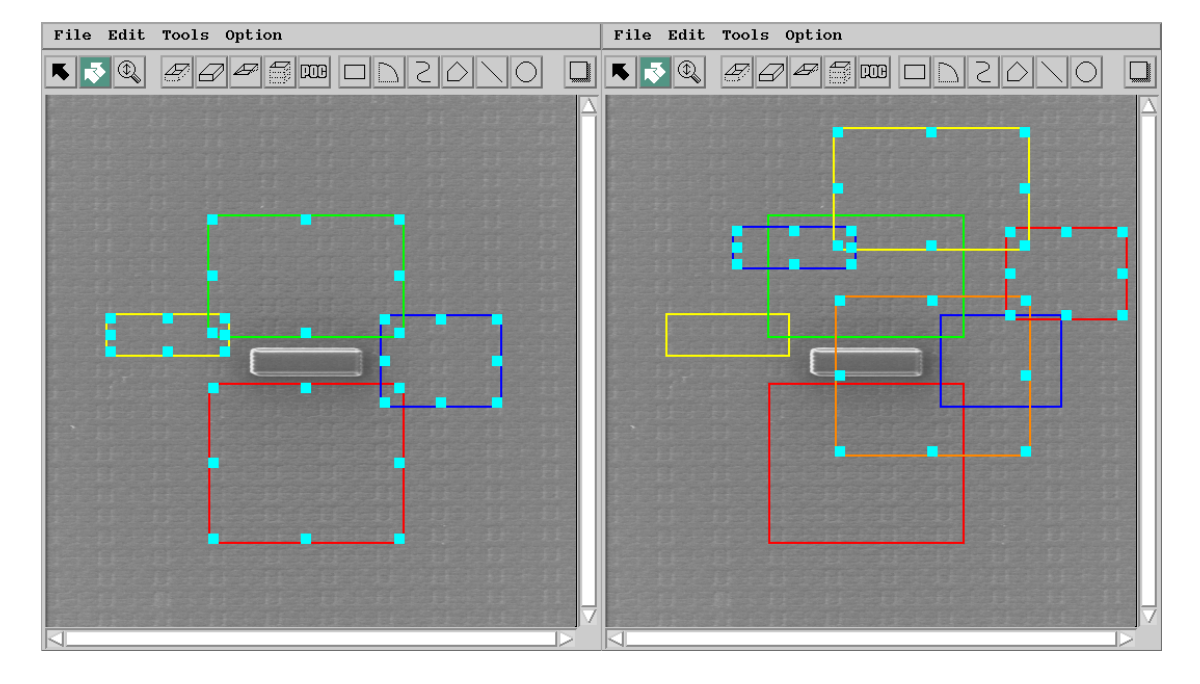

(8) Position adjustment of processing figure copy

Adjust a position to overlap the copied processing figure with the original processing figure.

(Fine adjustment becomes easy by using cursor key).

(Note) Please perform the circumference processing twice.

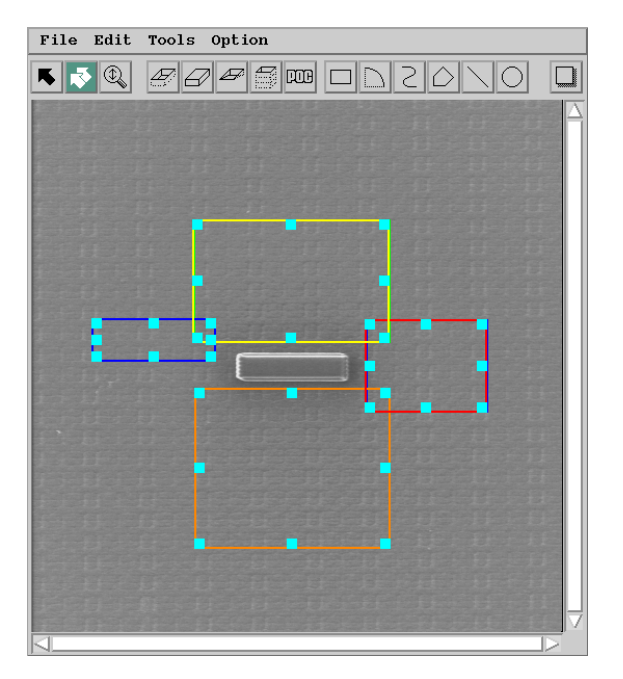

(9) The processing figure copies in upper right and left

When process the bottom to incline the sample, since the right/left and back sides need to be deeper than the front side (lower part), add the processing of upper right and left.

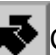

Choose button and click the figures in upper right and left.

Execute the Paste command after the Copy command and copy the processing figure.

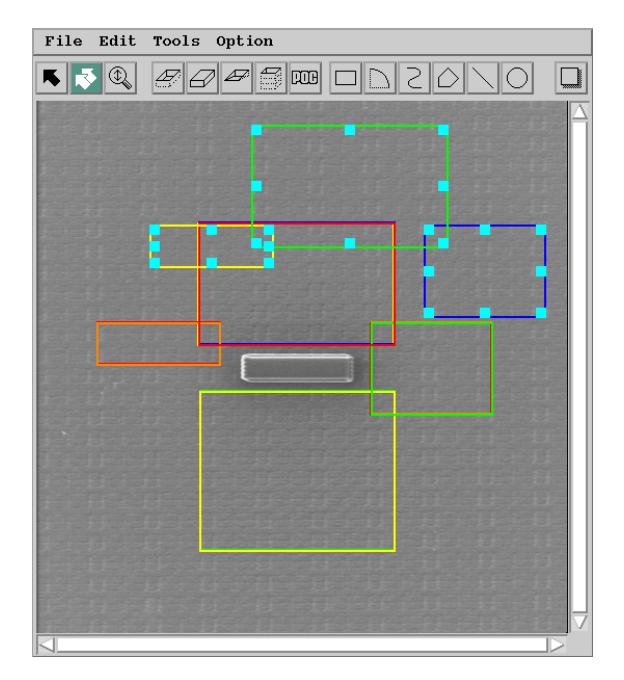

(10) Position adjustment of upper right and left figures

Adjust the position to overlap the processing figures in upper right and left with the original processing figure.

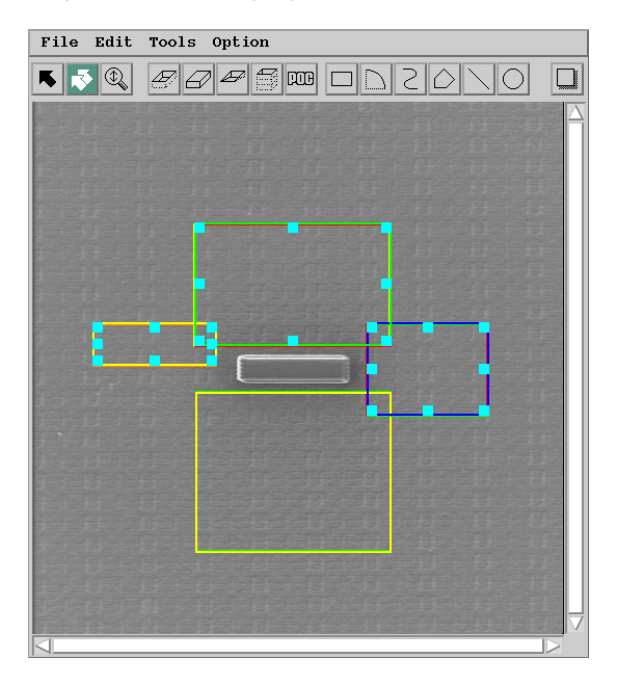

#### (11) Selection of all processing figures

Select all processing figures using the Select All command.

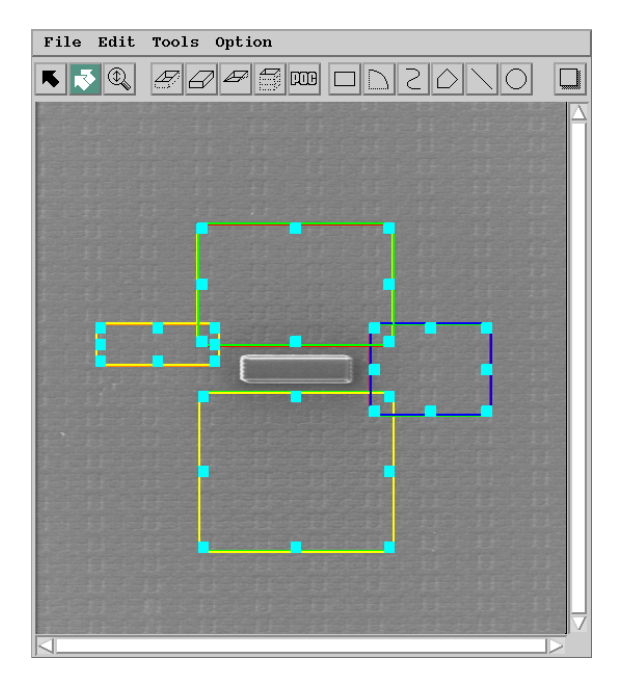

#### (12) Processing Execution

Process it by clicking the Fabrication Start button.

Processing is performed in order of figure creation.

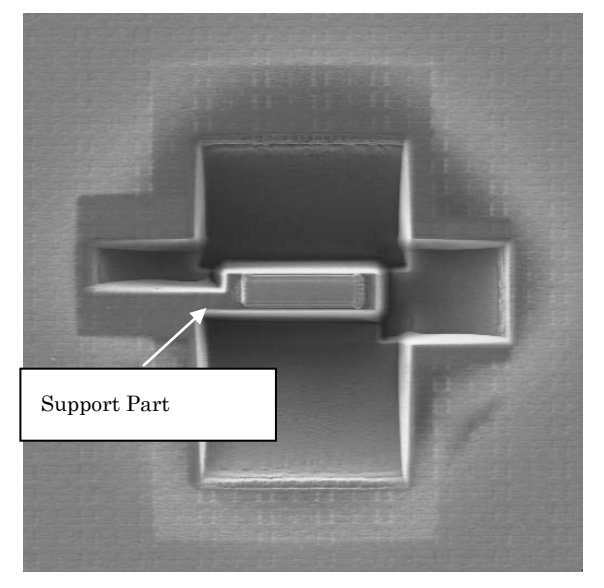

Circumference processing of the micro sampling is now completed. Deposition left side becomes a micro sample support part.

Perform extraction processing of micro sample with the following procedures after the circumference processing of micro sampling completed.

# (13) Bottom Processing

Incline stage and perform separation processing of bottom.

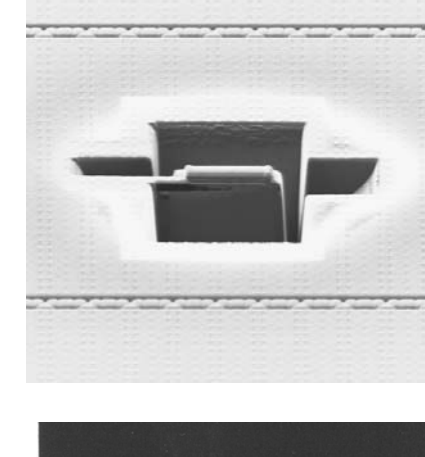

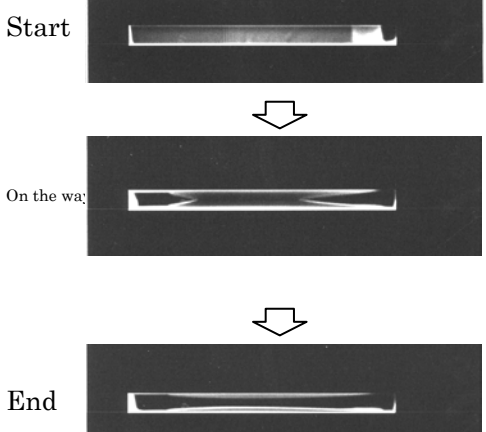

Stop the processing (STOP) if the shining line which remains in the upper part of the SIM image when processing in the image monitor turns into almost straight line.

# (14) Probe Connection

Set the stage back to horizontally, contact the probe on the right side of micro sample, and fix by the deposition.

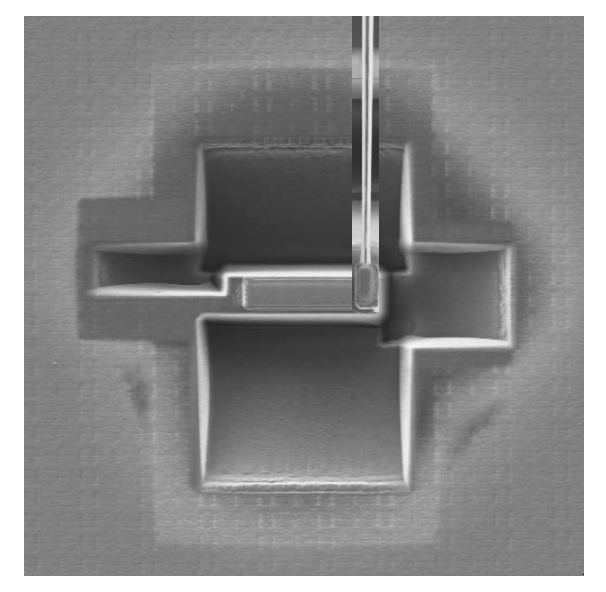

## (15) Separation

Process the support part which remains at the last, and separate the micro sample from the former sample.

 $2\,.\,\,$  Change Method of Processing Conditions

Change processing conditions (Dwell Time and number of times of processing) based on the height of processing material or a TEM observation thin film.

(1) Change of Dwell Time

Dwell Time can be changed only to every one figure. Change of Dwell Time becomes easy by using a Pattern List screen.

(Open from Pattern List... command in the Tools menu of Area Editor screen).

| Pattern List |     |   |                                       |         |         |      |
|--------------|-----|---|---------------------------------------|---------|---------|------|
|              | No. | G | Position<br>S Figure Type X[um] Y[um] |         |         |      |
|              | 1   | — | Sputtering                            | -6.726  | 6.000   |      |
|              | 2   | - | Sputtering                            | -9.540  | -23.028 |      |
|              | 3   | - | Sputtering                            | 5.027   | -4.761  |      |
|              | 4   | - | Sputter ing                           | -19.010 | 0.018   |      |
|              | 5   | - | Sputter ing                           | -6.655  | 6.036   | Move |
|              | 6   | - | Sputtering                            | -9.611  | -22.957 |      |
|              | 7   | - | Sputter ing                           | 4.921   | -4.726  |      |
|              | 8   | - | Sputtering                            | -18.868 | 0.266   |      |
|              | 9   | - | Sputtering                            | -6.708  | 6.036   |      |
|              | 10  | - | Sputtering                            | 4.991   | -4.761  | V    |
|              |     |   |                                       |         |         |      |
|              |     |   |                                       | Close   |         |      |

-The Fabrication Condition screen of the figure of No. chosen in Patten List is displayed.

| Fabrication Condition                                                                           |                                 |
|-------------------------------------------------------------------------------------------------|---------------------------------|
| None     N       Interlace:     None       N     1 ± time       Dwell Time:     50.0       Scan | Change the value of Dwell Time. |
| Angle : 32.1 °<br>Slope : °<br>Loop Time: s                                                     |                                 |

Change after choosing in Pattern List screen for other processing figures too.

(2) The addition of the number of times of processing

As for the number of times of processing, the processing figure of each four directions is added.

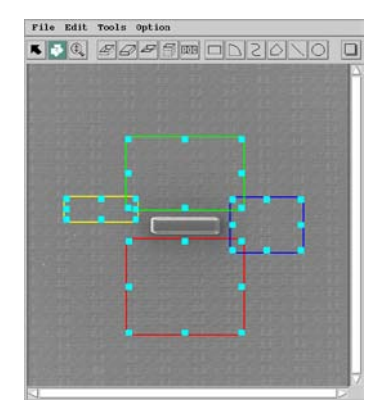

Choose the button and click a vertical and horizontal figure.

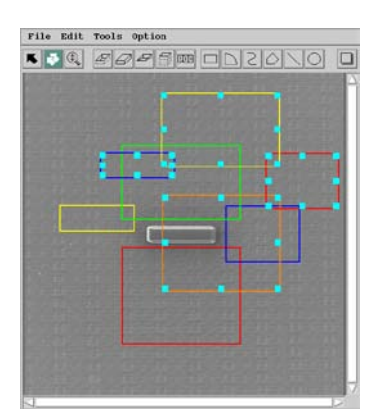

Execute the Paste command after the Copy command and copy a processing figure.

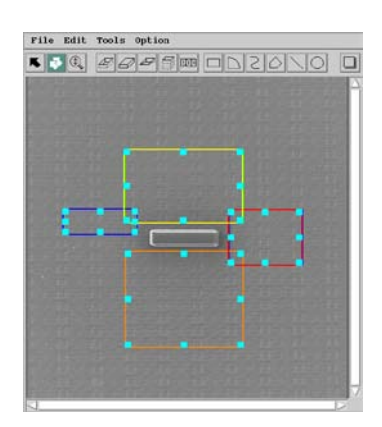

Adjust the position of a processing figure and put on the original processing figure.

In the above mentioned case, since the processing turn of the added processing figure becomes the last, move the processing turn before the processing figure of upper right and left of 1. (9) using a Pattern List screen.

| Pattern List |     |   |             |              |         |      |
|--------------|-----|---|-------------|--------------|---------|------|
| 1            | No. | G | Figure Type | Pos<br>X[um] |         |      |
|              | 1   | - | Sputtering  | -6.726       | 6.000   |      |
| E            | 2   | - | Sputtering  | -9.540       | -23.028 |      |
|              | 3   | - | Sputter ing | 5.027        | -4.761  |      |
|              | 4   | - | Sputtering  | -19.010      | 0.018   |      |
|              | 5   | - | Sputter ing | -6.655       | 6.036   | Hove |
|              | 6   | - | Sputtering  | -9.611       | -22.957 |      |
|              | 7   | - | Sputter ing | 4.921        | -4.726  |      |
|              | 8   | - | Sputtering  | -18.868      | 0.266   | II — |
|              | 9   | - | Sputter ing | -6.708       | 6.036   |      |
|              | 10  | - | Sputtering  | 4.991        | -4.761  | 7    |
|              |     |   |             |              |         |      |
|              |     |   |             | Close        |         |      |
|              |     |   |             | crose        |         |      |

Choose No. of the added processing figure and move processing turn using  $\blacktriangle$  of the Move button.

#### 1) Condition of W-deposition

Beam 40-1-80 for 10 minutes If high speed is requested, we use 40-1-150 for 3minutes always excepting beam sensitive sample.

2)Dwell time

50~60us for Si.100us for hard materials.

3)Condition of W-deposition for attaching the probe Beam 40-1-30 for 3~4minutes

Additional notes for pre-preparation of the sample surface and for thinning the sample once mounted onto the TEM/FIB grid.

#### 1) Pre-preparation:

-If the sample feature of interest is relatively close to the surface (~<1um) of the bulk sample, or on the surface, steps to protect the target need to be taken prior to FIB W-deposition (since the FIB deposition slightly mills *into* the sample prior to depositing).

Typically, when using a sputter coater, the landing energy of the material being deposited (Pt or Au) is enough to remove a few atomic layers at the surface of the sample. This is observed as the surface having a rough interface when viewed in X-section. It is then necessary, for the pre-prep, that the user should utilize a vacuum evaporator to evaporate a ~0.5um-1um layer of Carbon on top of the sample which then acts as a sacrificial layer for the sputter coaters material. Also a thick carbon layer allows you to clearly separate the surface layer from the carbon layer. You can also use a black sharpy to swipe over the area of interest but be careful not to place to thick a layer on top of the feature of interest as it will make finding the correct area difficult.

- 1) Carbon evaporation
- 2) Sputter coat (Au or Pt)
- 3) FIB induced Tungsten deposition over the target site

If the feature of interest is buried in the sample, below a depth of 1um, you can skip the

Carbon evaporation step and just use a sputter coater to coat the sample with a continuous conductive film (Pt or Au/Pd, or Au is OK).

# 2) After cutting the probe free from the sample surface after grid attachment.

- 1) Mill up to the W-depo layer using 40-1-300 or 40-1-150
- 2) Mill to ~0.6um using 40-1-150 or 40-1-80
- 3) Mill to ~0.2-0.3um using 40-1-30
- 4) For final milling to ~100nm use beam 40-0-30

\*Always observe with 40-0-30 (lower beam current) to minimize beam damage at the sample surface and W-depo layer.

\*During milling of the W-depo layer, only cut the taper. The beam will overcut and mill inwards towards the center.

\*When the sample is 0.2 $\mu$  tilt ~+1° and -1° to clean  $\mu$  the taper to planarize the section.

# Fab. Constants

Si- 0.33Depo- 1.00 $Al_2O_3$ - 0.12Fe- 0.2GaAs- 0.6InP-1.5AITIC- 0.13

 $Al_2O_3$  Fab constant is almost the same as GaN